## **Guide to Paying Utility Bill(s)**

When you select Utility Bills from the Citizen Self Service menu, the program displays a list of available accounts to manage.

| Aequon Self Service     | - Windows Internet Explorer                          | Autor A                         | attect 1 Auto Autoca Autoca Autoc          |                                     |
|-------------------------|------------------------------------------------------|---------------------------------|--------------------------------------------|-------------------------------------|
| 🕒 🗢 🖉 http:             | <mark>s://ew.ci.mequon.wi.us</mark> /MSS/citizens/Ut | ilityBilling/AccountBrowse.aspx | ← ▲ ⊗ ← × ⊗! Yahoo                         | + ۹                                 |
| 🔶 Favorites 🛛 🌈 M       | lequon Self Service                                  |                                 | 🟠 🔻 🖾 👻 🖃 🖶 Yage 🔻 Safety                  | ▼ T <u>o</u> ols ▼ 🕢 ▼ <sup>≫</sup> |
| CONTRACTOR OF THE OWNER | CITY OF                                              |                                 | DN<br>sNOOPY   Home   My Account   Log Out | Â                                   |
| Home                    | Utility Billing Accounts                             |                                 | My Cart (0 items)                          | Resources                           |
| Citizen Self Service    | Home > Citizen Self Service > Utility B              | ills > Accounts                 |                                            | =                                   |
| Utility Bills           | Select an account to work wit                        | th.                             |                                            |                                     |
| Accounts                |                                                      |                                 | Link to Account                            | t                                   |
| Contact Us              |                                                      |                                 |                                            |                                     |
|                         | Account ID                                           | Customer ID                     | $\frown$                                   |                                     |
|                         | .01234                                               | 123456                          | Manage Bills                               |                                     |
|                         |                                                      |                                 |                                            | -                                   |

When you click "Manage Bills" link, the program displays your list of all bills.

| 🏉 Untitled Page - Wind   | lows Internet Explorer                 |                                | Autorica Autorica 1 | And Anderson Andress Prints                  |                       | 3 |
|--------------------------|----------------------------------------|--------------------------------|---------------------|----------------------------------------------|-----------------------|---|
| 🕒 🗢 🗢 🛃 https            | :://ew.ci. <b>mequon.wi.us</b> /MSS/ci | tizens/UtilityBilling/ViewP    | PayBills.aspx 🔻 🔒   | Yahoo                                        | م                     | • |
| 🔶 Favorites 🏾 🏉 Ur       | ntitled Page                           |                                |                     | 🐴 🔻 🖾 👻 🖃 🖶 👻 <u>P</u> age 🕶 <u>S</u> afet   | y▼ T <u>o</u> ols▼ @▼ | » |
|                          | CITY                                   | DF ME<br>Preservi              | QUON<br>ng Que life | SNOOPY   Home   My Account   Log Out         |                       | - |
| Home                     | Utility Billing                        |                                |                     | My Cart (1 item)                             | Resources             |   |
| Citizen Self Service     | Home > Citizen Self Service            | > Utility Bills > Manage Bills |                     | Utilities 01234                              | \$8.82                |   |
| Utility Bills            | Manage Bills                           |                                |                     |                                              | Total: \$8.82         | = |
| Accounts<br>Manage Bills | Vtilities 01234 wa                     | is added to your shop          | oping cart 🔘        | Review Cart                                  | Checkout              |   |
| Account Details          | Service Address                        | 0000 N PORT WASHI              | NGTON RD            |                                              |                       |   |
| Account Information      | Account Number                         | 274301                         |                     |                                              |                       |   |
| Contact os               | Outstanding Bills                      |                                |                     | 5                                            | Show Past Bills ₹     |   |
|                          | Bill                                   | Pay By                         | Charges             | Balance Due                                  |                       |   |
|                          | 123456                                 | 11/9/2012                      | \$1,733.41          | \$8.82 <u>Bill Detail</u>                    | <u>Is</u>             |   |
|                          |                                        |                                |                     | Total Due: \$8.82                            |                       |   |
|                          |                                        |                                |                     | select bills you would like to pay now, then | Add to Cart           | Ŧ |

Select the Bill *check box* and select [Add to Cart] to begin a payment process.

Selecting <u>Review Cart</u> link above right side under "My Cart (1 item)" shows the following screen.

| 🟉 Mequon Self Service | - Windows Internet Explorer                          | A D A AMERICA                   | Autora 1      | Auto Auto  | Ct Autor           | Asth            | - 0                  | x                       |
|-----------------------|------------------------------------------------------|---------------------------------|---------------|------------|--------------------|-----------------|----------------------|-------------------------|
| 🕒 🗢 🖉 http:           | s://ew.ci. <mark>mequon.wi.us</mark> /MSS/citizens/P | ayments/ShoppingCartReview.aspx | mode 🔻 🔒      | 🗟 47 🗙 🞯   | Yahoo              |                 |                      | • ۹                     |
| 🚖 Favorites 🛛 🌈 M     | lequon Self Service                                  |                                 |               | 🟠 🕶 🔊 🗉    | 🖃 🖶 🔻 <u>P</u> age | ▼ <u>Safety</u> | r T <u>o</u> ols ▼ ( | <b>@</b> ▼ <sup>»</sup> |
| A CONTRACTOR          | CITY OF                                              |                                 | ON<br>of Life | SNOOPY   H | ome   My Account   | Log Out         |                      | ŕ                       |
| Home                  | Shopping Cart Review                                 |                                 |               |            |                    |                 | Resources            |                         |
| Citizen Self Service  | Home > Citizen Self Service > Payme                  | nt > Shopping Cart Review       |               |            |                    |                 |                      | -                       |
| Utility Bills         | Cart Contents                                        |                                 |               |            |                    |                 |                      | =                       |
|                       | UB SERVICES - GENERAL                                |                                 |               |            |                    |                 |                      |                         |
|                       | Utilities 42481                                      | \$8.82                          | remove        |            |                    |                 |                      |                         |
|                       | Subtotal                                             | \$8.82                          |               |            |                    |                 |                      |                         |
|                       |                                                      |                                 |               |            |                    |                 |                      |                         |
|                       | Total                                                | \$8.82                          |               |            |                    |                 |                      |                         |
|                       |                                                      | Close                           | Pay           |            |                    |                 |                      |                         |
|                       |                                                      |                                 |               |            |                    |                 |                      | -                       |

You may make adjustments or remove from cart, as you desire, then click [Pay]

| 🟉 Mequon Self Service | - Windows Internet Explorer                                                                                                    |                                      | ×                |  |  |  |
|-----------------------|----------------------------------------------------------------------------------------------------|--------------------------------------|------------------|--|--|--|
| 🕒 🗢 🖉 http            | s://ew.ci. <b>mequon.wi.us</b> /MSS/citizens/Payments/PaymentChoice.aspx?mode=sc 🔻 🔒                                                                                              | 🗟 👍 🗙 📴 Yahoo                        | <mark>ب</mark> م |  |  |  |
| 🔶 Favorites 🏾 🄏 N     | Aequon Self Service                                                                                                    | 참 🔻 🖾 👻 🖶 👻 Page 🕶 Safety 🕶 Tools 🕶  | <b>@</b> •       |  |  |  |
|                       | CITY OF MEQUON<br>Preserving Quality of Life                                                                                                    | SNOOPY   Home   My Account   Log Out |                  |  |  |  |
| Home                  | Pay Bills                                                                                                    | Resources                            | =                |  |  |  |
| Citizen Self Service  | Home > Citizen Self Service > Payment > Shopping Cart Check Out                                                                                                    |                                      |                  |  |  |  |
| Utility Bills         | Select Payment Method                                                                                                    |                                      |                  |  |  |  |
|                       | Payment by Credit Card is subject to a 2.5% processing fee. An electronic check is authorizing withdrawal from your bank account. There is a flat fee of \$1.59 for this service. |                                      |                  |  |  |  |
|                       | Pay by Credit Card   Pay by eCheck                                                                                                    |                                      |                  |  |  |  |
|                       | N 7                                                                                                    |                                      | -                |  |  |  |

Select one of the "<u>Pay by ...</u>" link methods of payment.

| 🟉 Mequon Self       | Service - Windows Internet Explo | orer               |                   | Autoria Aut        | BGI 1.    | AND AND AND AND                            |                                        |
|---------------------|----------------------------------|--------------------|-------------------|--------------------|-----------|--------------------------------------------|----------------------------------------|
| <b>G</b> • <b>E</b> | https://ew.ci.mequon.wi.us/      | 1SS/citizens/Payr  | ments/PaymentAn   | nount.aspx?mode=so | - 🔒 🖻     | § ← X ❷! Yahoo                             | • ٩                                    |
| 🚖 Favorites         | <i> M</i> equon Self Service     |                    |                   |                    |           | 🟠 🔻 🔝 🔻 🖃 🖶 👻 <u>P</u> age 🕶 <u>S</u> afet | ty ▼ T <u>o</u> ols ▼ 🕢 ▼ <sup>≫</sup> |
|                     | CITY                             | OF                 |                   | QUO<br>Quality of  | N<br>Life | SNOOPY   Home   My Account   Log Out       |                                        |
| Home                | Pay Bills                        |                    |                   |                    |           |                                            | Resources                              |
| Citizen Self Serv   | ice Home > Citizen Self Se       | ervice > Payment > | Shopping Cart Che | ck Out             |           |                                            | E                                      |
| Utility Bills       | Bill Description                 | Bill Year          | Bill Number       | Balance            | Due Now   | Payment Amount                             |                                        |
|                     | Utilities                        | 2012               | 42481             | \$8.82             | \$8.82    | \$ 8.82                                    |                                        |
|                     |                                  |                    |                   |                    |           | Continue                                   | -                                      |

You may make any last changes to the payment amount and then click [Continue] button

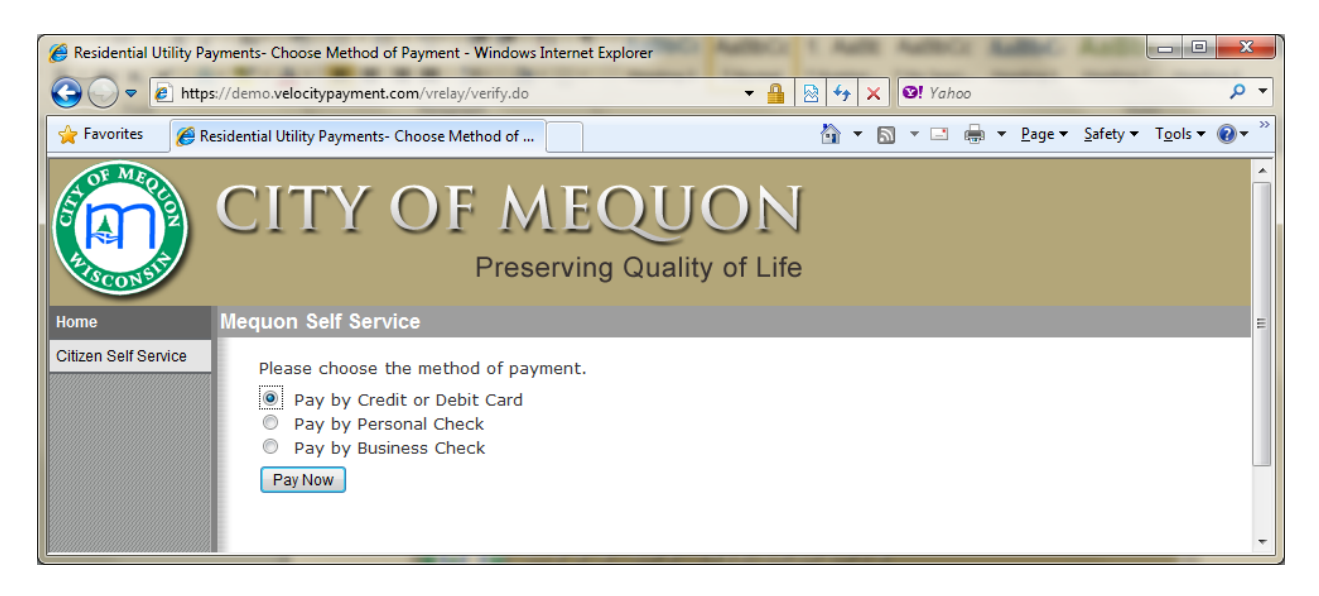

Select one of the payment types and click [Pay Now] button.

Fill in your payment information as directed by the screens and prompts.

| C Residential Utility Payments - Pay by Credit Card - Windows Internet Explorer                                                                                                    |                  |
|----------------------------------------------------------------------------------------------------|------------------|
| 🕞 🕞 🗢 😰 https://demo.velocitypayment.com/vrelay/sele 🔻 🔒 🔯 🍫 🗙 💇 Yahoo                                                                                                    | • ٩              |
| 🖕 Favorites 🛛 🍘 Residential Utility Payments - Pay by Credit C 🛛 🏠 🔻 🖾 👻 🖃 🖷 💌 Page 🔻 Safety 🕶                                                                                                    | T <u>o</u> ols ▼ |
| CITY OF MEQUON<br>Preserving Quality of Life                                                                                                    |                  |
| Home Mequon Self Service                                                                                                    |                  |
| Citizen Self Service   Required fields are highlighted with an asterisk.   Please enter the following information about your payment:   Amount:* \$ 8.82   Please enter the following information about your payment method:   Cardholder's Name:* ?   Cards Accepted: ?   Signature Panel Code:* ?   Expiration Date:* ?                                                                                                    | E                |
| Billing information:<br>Address:*<br>Zip:*<br>Receipt information:                                                                                                    |                  |
| Email Address:<br>Continue Change Payment Method<br>By clicking submit, I authorize the City of Mequon to charge my credit card for the City of Mequon to charge my credit card for the City of Mequon to charge my credit card fo | the –            |

Follow the payment site's prompting to complete your payment.

Make sure to print your receipt and you will also get on in your email that you provided on the payment site.

You will get a "Success" message when completed and processed.

Your payment status on the site will indicate "\*\*payment pending" until the City processes the payment with the bank. Typically 1 to 2 days.